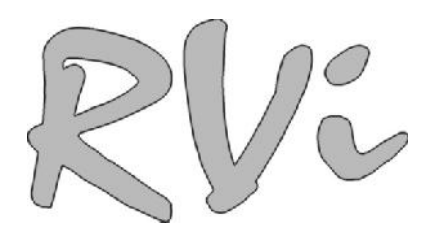

## Инструкция по обновлению прошивки видеорегистраторов RVi серий LA, LB-PRO, MA-PRO, PA-PRO, RVi-R16HP, RVi-HR16/4 по сети.

## Config Tool

: : R04LA, R08LA, R16LA, R04LB-PRO, R08LB-PRO, R16LB-PRO, R16MA-PRO, R16PA-PRO, R16HP, R04-1) Mobile, HR16/4, IPN4/2, IPN16/2, IPN16/8.

| 2 | ) IP | : IPC21WDN | IPC22DN | IPC23DN | IPC32M | IPC41DNS. | IPC42DN | IPC52DN20.   |
|---|------|------------|---------|---------|--------|-----------|---------|--------------|
| - | ,    |            |         |         |        |           |         | II OOLDINLO. |

3) IP : IPS125A, IPS4100A.

| ConfigTool                                                                                                    |                                                             |                                                                                                    |                                                                                                    | C                                                                                                    |                                                                                                    | ×                                |
|----------------------------------------------------------------------------------------------------|-------------------------------------------------------------|----------------------------------------------------------------------------------------------------|----------------------------------------------------------------------------------------------------|----------------------------------------------------------------------------------------------------|----------------------------------------------------------------------------------------------------|----------------------------------|
| Device List                                                                                                    |                                                             |                                                                                                    |                                                                                                    |                                                                                                    |                                                                                                    |                                  |
| SN IP Address                                                                                                    | Port                                                        | Subnet Wask                                                                                                    | Befault Ga                                                                                                    | Hac Address                                                                                                    | Bevice Type                                                                                                    | Ht.                              |
| 1772 16 2 37<br>172 16 2 33<br>172 16 2 45<br>172 16 2 30<br>172 16 2 30<br>172 16 2 28<br>172 16 2 28<br>172 16 2 62<br>172 16 2 60<br>172 16 2 60 | 37777<br>37777<br>37777<br>37777<br>37777<br>37777<br>37777 | 255, 255, 252, 0<br>255, 255, 252, 0<br>255, 255, 252, 0<br>255, 255, 252, 0<br>255, 255, 252, 0<br>255, 255, 252, 0<br>255, 255, 252, 0<br>255, 255, 252, 0 | 172 16 1, 219<br>172 16 1, 219<br>172 16 1, 219<br>172 16 1, 219<br>172 16 1, 219<br>172 16 1, 219<br>172 16 1, 219<br>172 16 1, 219 | 90:102:40:74:06:65<br>90:02:40:06:44:06:46<br>90:00:20:20:04:90<br>90:00:40:04:46<br>90:00:40:04:46<br>90:00:40:04:45<br>90:00:40:04:45<br>90:00:40:45<br>90:00:40:45<br>90:00:45<br>90:00 | SVE<br>SDEEL-HS<br>NV-IPC4180N<br>EVI-IPC41800<br>EVI-IPC41800<br>IFC-HFW3200C<br>IFC-HFW3200C<br>IFC-HFW3200C | 80<br>80<br>80<br>80<br>80<br>80 |
| 1.                                                                                                    |                                                             | .01                                                                                                    |                                                                                                    |                                                                                                    |                                                                                                    | ,                                |

Internet, Login IP

IP , 2. ( 37777).

| IP Address: | 172.16.2.45 |
|-------------|-------------|
| User Name:  | admin       |
| Password:   | ****        |
| Port:       | 37777       |

3. System Upgrade:

| Upgrade Information<br>Upgrade File:                                                                                                    | Upgrade Information<br>Upgrade File:                                                                                                    | Upgrade Information<br>Upgrade F4e:Open<br>Current Progress:Ubgrade<br>                                                                                                    | Upgrade File:                                                                                                    | tNork Parameter   PPPOE   System Information   System                                                                                                    | en Upgrade    |       |
|----------------------------------------------------------------------------------------------------|----------------------------------------------------------------------------------------------------|----------------------------------------------------------------------------------------------------|----------------------------------------------------------------------------------------------------|----------------------------------------------------------------------------------------------------|---------------|-------|
| Upgrade File:Upgrade<br>Current Progress:Upgrade<br>                                                                                                    | Upgrade File:Upgrade<br>Current Progress:Upgrade<br>                                                                                                    | Upgrade File: Open<br>Current Progress: Upgrade<br>Save Beturn<br>Open (<br>). Upgrade.<br>ConfigTool<br>etVork Far weter [PTPOE] System Infernation [System Upgrade]<br>Upgrade Enformation<br>Upgrade File: Dr:WorkUPPDahuaYFW_11_07_131/Group_UPC+F _ Open<br>Upgrade File: Dr:WorkUPPDahuaYFW_11_07_131/Group_UPC+F _ Open<br>Current Progress: Upgrade]<br>File transmission succeeded. System is upgrading now. Please wait                                                                            | Upgrade File:                                                                                                    | Upgrade Information                                                                                                    |               |       |
| Current Progress:                                                                                                    | Current Progress:                                                                                                    | Current Progress:                                                                                                    | Current Progress: upgrade<br>Save Return<br>Sove Return                                                                                                    | Upgrade File:                                                                                                    | Open          |       |
| Current Progress:<br>Ubgrade<br>Save Beturn<br>Open (<br>). Upgrade<br>ConfigTool<br>etVark Par weter   TFTDE   System Information   System Upgrade<br>Ubgrade Effe: D:WorkUPDahusYFW_11_07_131Group_PCH(_COPN)<br>Current Progress:<br>File transmission succeeded. System is upgrading now. Please wat                                                                                                    | Current Progress:<br>Upgrade<br>Save Return<br>Save Return<br>Open (<br>). Upgrade.<br>ConfigTool<br>etterk Parweter PTPOE System Information System Upgrade<br>Upgrade Information<br>Upgrade File: DtWorkUPDebuaFPW_11_07_130Group_IPC+f Open<br>Upgrade File: DtWorkUPDebuaFPW_11_07_130Group_IPC+f Open<br>File transmission succeeded. System is upgrading now. Please wait                                                                                           | Current Progress:<br>Upgrade<br>Save Beturn<br>Open (<br>). Upgrade.<br>ConfigTool<br>atVork Parameter   PTPOE System Information   System Upgrade<br>Upgrade Information<br>Upgrade Fie: D:Wark(IP/Dehus/FW_11_07_13)Group_IPC+t                                                                                                    | Current Progress:<br>Lbgrade<br>Save Return<br>Save Return<br>Open (<br>). Upgrade.<br>InfigTool<br>Yerk Parameter PT7DE System Information System Upgrade<br>Upgrade Effe: DriWorkUPPDehuafW.11.07_13/Group.JPC.H<br>Upgrade File: DriWorkUPPDehuafW.11.07_13/Group.JPC.H<br>Upgrade File: DriWorkUPPDehuafW.11.07_13/Group.JPC.H<br>Effe transmission succeeded. System is upgrading now. Please weit                                                                                                    |                                                                                                    |               |       |
| Open       (         ).       Upgrade.         ConfigTool       Image: ConfigTool         ettark Farameter       DTVDE System Information         Upgrade Information       Upgrade.         Upgrade File:       D:Work(PP'Dehus/FW_11_07_13)Group_IPC+K_Open_         Current Progress:       Upgrade         File transmission succeeded. System is upgrading now. Please weit       Upgrade                                                                                                    | Open       (         ).       Upgrade         ConfigTool       (         etterk Parmeter PTPOE System Information       System Upgrade         Upgrade Information       Upgrade         Upgrade File:       D:Work(IP*Dehus*FW_11_07_13*Group_IPC+H_Open_         Current Progress:       Upgrade         File transmission succeeded. System is upgrading now. Please wait       Upgrade                                                                                 | Sare Beturn<br>Open (<br>). Upgrade.<br>ConfigTool<br>etVork Parameter ITTPOE System Information System Upgrade<br>Upgrade Information<br>Upgrade File: D:Work/UP/Dehus/FW_11_07_13/Group_IPC+t<br>Current Progress:Upgrading now. Please wait                                                                                                    | Save Return  Save Return  Open ( ).  Upgrade.   InfigTool  Yerk Parameter PT7DE System Information System Upgrade Upgrade Fie: DitWorkUPPDehuafWW_11_07_131Group_PCH Upgrade Fie transmission succeeded. System is upgrading now. Please wait                                                                                                    | Current Progress:                                                                                                    | Upgrade       |       |
| Save       Beturn         Open       (         ).       Upgrade.         ConfigTool       Image: ConfigTool         etVork For meter   PTPOE  System Information       System Vpgrade          Upgrade Information       Upgrade         Upgrade File:       D:WorkUPDahuaYPW_11_07_13/Group_IPCH         File transmission succeeded. System is upgrading now. Please wait       Upgrade                                                                                                    | Open (<br>). Upgrade.<br>ConfigTool                                                                                                    | Open       (         .       Upgrade.         ConfigTool       Image: ConfigTool         etVark Parameter       PTPUE       System Information         Upgrade Information       Upgrade         Upgrade File:       D: Work UP Dehua YW_11_07_13 Vgroup_UPC H         Upgrade File:       D: Work UP Dehua YW_11_07_13 Vgroup_UPC H         Upgrade File:       D: Work UP Dehua YW_11_07_13 Vgroup_UPC H         File transmission succeeded. System is upgrading now. Please wait       Upgrade           | Save Betwn                                                                                                    |                                                                                                    |               |       |
| Save       Beturn         Open       (         ).       Upgrade.         ConfigTool       Information         Upgrade Information       System Upgrade         Upgrade File:       D:WorkUPDehuaGPW_11_07_13/Group_IPC+H         Upgrade File:       D:WorkUPDehuaGPW_11_07_13/Group_IPC+H         File transmission succeeded. System is upgrading now. Please wait                                                                                                    | Save Betwn<br>Sove Betwn<br>Open (<br>). Upgrade.<br>ConfigTool<br>etVork Par weter PTPUE System Information System Upgrade<br>Upgrade Information<br>Upgrade Information<br>Upgrade Information<br>File transmission succeeded. System is upgrading now. Please wait                                                                                                    | Save       Betwrn         Open       (         ).       Upgrade.         ConfigTool       Image: ConfigTool         etWork Parmeter       PTPOE System Information         Upgrade Information       Upgrade         Upgrade File:       DrWork[DPDehuaFW_11_07_13]@roup_IPCH         Upgrade File:       DrWork[DPDehuaFW_11_07_13]@roup_IPCH         File transmission succeeded. System is upgrading now. Please wait       Upgrade                                                                       | Save Betwn                                                                                                    |                                                                                                    |               |       |
| Save       Betwn         Open       (         ).       Upgrade.         configTool       Image: ConfigTool         etVork Far meter       PFP0E         Upgrade Information       Upgrade         Upgrade Information       Upgrade         Upgrade File:       Dr:Work(IP*Dehua*FW_111_07_13%Group_JPC+H)         File transmission succeeded. System is upgrading now. Please wait                                                                                                    | Save       Beturn         Open       (         ).       Upgrade.         ConfigTool       Image: ConfigTool         etVork Parameter PTPDE System Information       System Vpgrade         Upgrade Information       Upgrade         Upgrade Information       Upgrade         Upgrade File:       D:/Work/UP/Dehus/FW_11_07_13/Group_PC+H         Current Progress:       Upgrade         File transmission succeeded. System is upgrading now. Please wait       Upgrade | Save Beturn<br>Open (<br>). Upgrade.<br>ConfigTool<br>etVork For weter [PTPOE System Information System Upgrade]<br>Upgrade Information<br>Upgrade File: D:!WorkUP*Dahua*FW_11_07_13!@roup_IPC+f                                                                                                    | Save       Beturn         Open       (         ).       Upgrade.         InfigTool       Image: Compared on the second of the second of t |                                                                                                    |               |       |
| Save Beturn<br>Open (<br>). Upgrade.<br>ConfigTool (<br>Upgrade Information System Upgrade<br>Upgrade Information<br>Upgrade Fie: D:WorkUP/Dehus/FW_11_07_13/Group_IPC+H<br>Open<br>Current Progress: Upgrade<br>File transmission succeeded. System is upgrading now. Please wait                                                                                                    | Sare       Betwn         Open       (         ).       Upgrade.         ConfigTool       Image: ConfigTool         etVork Parameter       PTPOE         Upgrade Information       System Vpgrade         Upgrade Information       Upgrade Information         Upgrade Ffe:       D:Work(IP*Dehua*FW_11_07_13%Group_IPC+K_Open)         Current Progress:       Upgrader         File transmission succeeded. System is upgrading now. Please weit                         | Save       Betwn         Open       (         ).       Upgrade.         ConfigTool       Image: ConfigTool         etWork Farsneter       PTPOE System Information         Upgrade Information       Upgrade Information         Upgrade File:       D: WorkUP/DehuaYFW_11_07_13/Group_IPC+F         Upgrade File:       D: WorkUP/DehuaYFW_13_07_13/Group_IPC+F         File transmission succeeded. System is upgrading now. Please wait       Upgrade                                                     | Save       Beturn         Open       (         ).       Upgrade.         InfigTool       Image: Compared on the second of the second of t |                                                                                                    |               |       |
| Open       (         ).       Upgrade.         ConfigTool       Image: ConfigTool         ettork Parmeter PTPOE System Information System Upgrade       Image: ConfigTool         Upgrade Enformation       Upgrade File:       D: WorkUP/Dehus/FW_11_07_13/Group_IPC+t       Open         Upgrade File:       D: WorkUP/Dehus/FW_11_07_13/Group_IPC+t       Open       Image: Current Progress:         File transmission succeeded. System is upgrading now. Please wait       Upgrade       Image: Current Progress:       Upgrade | Save Beturn<br>Open (<br>). Upgrade.<br>ConfigTool (<br>Upgrade Information System Information System Vpgrade<br>Upgrade Information<br>Upgrade Ffe: D:WorkUP/Dehua/FW_11_07_13/Group_IPC+K Open<br>Current Progress: Upgrade Information<br>Upgrade Size Upgrade Information                                                                                                    | Sare       Betwn         Open       (         ).       Upgrade.         ConfigTool       Image: ConfigTool         etTork Parameter       PTORE System Information         Upgrade Information       Upgrade         Upgrade Information       Upgrade         Upgrade Information       Upgrade         Upgrade Price:       D: Work(DP)Dehua/PW_11_07_13/Group_JPC+K_Open_         Current Progress:       Upgrade         File transmission succeeded. System is upgrading now. Please wait       Upgrade | Save Beturn<br>Open (<br>). Upgrade.<br>InfigTool<br>Verk Farmeter [FFDE] System Information [System Upgrade]<br>Upgrade Information<br>Upgrade File: D:Wurk(UP'Dehus(FW_11_07_13)Group_IPCH_Open<br>Current Progress: Difference (Copen)<br>Current Progress: Difference (Copen)<br>Current Progress: Difference (Copen)<br>Current Progress: Difference (Copen)<br>File transmission succeeded. System is upgrading now. Please wait                                                                                                    |                                                                                                    |               |       |
| Save Beturn<br>Open (<br>). Upgrade.<br>ConfigTool<br>etfork Farmeter PTPDE System Information System Upgrade<br>Upgrade Enformation<br>Upgrade Enformation<br>Upgrade File: D:Work UPPDetrue VFW_11_07_13 VGroup _IPC+H_Open<br>Upgrade File: D:Work UPPDetrue VFW_11_07_13 VGroup _IPC+H_Open<br>File transmission succeeded. System is upgrading now. Please wait                                                                                                    | Save       Beturn         Open       (         ).       Upgrade.         ConfigTool       Image: ConfigTool         etVork Parameter       PPROE         Upgrade Enformation       System Information         Upgrade Enformation       Upgrade         Upgrade Enformation       Upgrade         Upgrade Enformation       Upgrade         File transmission succeeded. System is upgrading now. Please wait       Upgrade                                                | Save       Beturn         Open       (         ).       Upgrade.         ConfigTool       Image: ConfigTool         etVork Farseter       PTPOE System Information System Upgrade         Upgrade Information       Upgrade Information         Upgrade Information       Upgrade Information         Upgrade Ffe:       D:WorkUP/DehuaYFW_111_07_13/Group_IPC+K         Current Progress:       Upgrade         File transmission succeeded. System is upgrading now. Please wait                           | Save       Return         Open       (         .       Upgrade.         InfigTool       Image: Comparison of the state of the state o |                                                                                                    |               |       |
| Save Beturn<br>Open (<br>). Upgrade.<br>ConfigTool<br>etfork Parameter   PFPOE System Information   System Upgrade<br>Upgrade Information<br>Upgrade File: D:WorkUP*Dehua*FW_11_07_13%Group_IPC+t Open<br>Current Progress: D:WorkUP*Dehua*FW_11_07_13%Group_IPC+t Open<br>File transmission succeeded. System is upgrading now. Please wait                                                                                                    | Save Beturn<br>Open (<br>). Upgrade.<br>ConfigTool<br>etVork Paraseter   PPTOE  System Information  System Upgrade <br>Upgrade Enformation<br>Upgrade File: D:\Work\(PP\Dehus\FW_11_07_13\)Group_PPCH{                                                                                                    | Save       Beturn         Open       (         ).       Upgrade.         ConfigTool       Image: ConfigTool         letYork Parameter       PTPOE       System Information         Upgrade Information       Upgrade         Upgrade File:       D:/Work/UP/Dehua/FW_11_07_13/Group_IPC+K         Upgrade File:       D:/Work/UP/Dehua/FW_11_07_13/Group_IPC+K         File transmission succeeded. System is upgrading now. Please wait                                                                     | Save       Beturn         Open       (         .       Upgrade.         InfigTool       Image: Comparison System Upgrade         Vork Parsmeter       PTPOE         System Information       System Upgrade         Upgrade Enformation       Upgrade         Current Progress:       Digrading now. Please wait         File transmission succeeded. System is upgrading now. Please wait       Upgrade                                                                                                    |                                                                                                    |               |       |
| Open       (         .       Upgrade.         ConfigTool       Image: ConfigTool         etfork far meter       PTPOE         Upgrade Enformation       System Upgrade         Upgrade Enformation       Upgrade File:         D:WorkUP/DehuaYFW_11_07_131/Group_IPC+K       Open         Current Progress:       Upgrade         File transmission succeeded. System is upgrading now. Please wait       Upgrade                                                                                                    | Sare       Beturn         Open       (         ).       Upgrade.         ConfigTool       Image: ConfigTool         etVark Farameter       FPTOE       System Information         Upgrade Information       Upgrade       Deministry         Upgrade Enformation       Deministry       Upgrade         File transmission succeeded. System is upgrading now. Please wait       Upgrade                                                                                    | Save Beturn<br>Open (<br>). Upgrade.<br>ConfigTool<br>TetYork Parameter PTTOE System Information System Upgrade<br>Upgrade Information<br>Upgrade File: D:\WorkUP\Dehua\FW_11_07_13\Group_IPC+t<br>Current Progress:<br>File transmission succeeded. System is upgrading now. Please wait                                                                                                    | Save       Beturn         Open       (         ).       Upgrade.         InfigTool       Image: Comparison System Upgrade         Vork Parsmeter       PTPOE         System Information       System Upgrade         Upgrade Enformation       Upgrade         Current Progress:       Upgrade         File transmission succeeded. System is upgrading now. Please wait       Upgrade                                                                                                    |                                                                                                    |               |       |
| Save       Beturn         Open       (         ).       Upgrade.         ConfigTool       Image: ConfigTool         etVork forwatter       fffDE         Upgrade Enformation       System Upgrade         Upgrade Enformation       Upgrade File:         D://Work/UP/Dehua/PW_11_07_13/Group_IPC+H       Open         Current Progress:       Upgrade         File transmission succeeded. System is upgrading now. Please wait                                                                                                    | Save       Return         Open       (         ).       Upgrade.         ConfigTool       Image: ConfigTool         etVork Farmeter       PTPOE         Upgrade Information       System Upgrade         Upgrade Information       Upgrade File:         D:WorkUP/Dahua/FW_11_07_13/Group_IPC+R       Open         Current Progress:       Upgrade         File transmission succeeded. System is upgrading now. Please wait                                               | Sare       Beturn         Open       (         ).       Upgrade.         ConfigTool       Image: ConfigTool         etWork Pareneter       PTPOR         Upgrade Information       System Upgrade         Upgrade Information       Upgrade         Upgrade Information       Upgrade         File transmission succeeded. System is upgrading now. Please wait       Upgrade                                                                                                    | Save       Beturn         Open       (         ).       Upgrade.         InfigTool       Image: Comparison System Upgrade         York Parmeter   PPDE  System Information   System Upgrade       Upgrade File:         D://WorkUP*Dehua/FW_111_07_13/Group _IPC+K       Open         Current Progress:       Upgrade         File transmission succeeded. System is upgrading now. Please wait                                                                                                    |                                                                                                    |               |       |
| Save       Beturn         Open       (         ).       Upgrade.         ConfigTool       Image: ConfigTool         etVork Farmeter       PYPOE         Upgrade Information       System Upgrade         Upgrade Information       Upgrade         Upgrade File:       D:Work/UP/Dehua/PW_11_07_13/Group_IPCH         Current Progress:       Upgrade         File transmission succeeded. System is upgrading now. Please wait                                                                                                    | Save       Beturn         Open       (         ).       Upgrade.         ConfigTool       Image: ConfigTool         etWork Parameter       PTPOE       System         Upgrade       Information       System         Upgrade       File       D:\Work\UP'Dehus\FW_11_07_13\Group_IPCHt       Open         Current Progress:       Upgrade       Upgrade         File transmission succeeded.       System is upgrading now. Please wait                                    | Save       Return         Open       (         ).       Upgrade.         ConfigTool       Image: ConfigTool         etVork Parameter       PYPOE         Upgrade Information       System Upgrade         Upgrade Information       Upgrade         Upgrade Information       Upgrade         File transmission succeeded. System is upgrading now. Please wait       Upgrade                                                                                                    | Save Beturn<br>Open (<br>). Upgrade.<br>InfigTool<br>York Parmeter PTPOE System Information System Upgrade<br>Upgrade Enformation<br>Upgrade File: D:Work(UP/Dehus/FW_11_07_13)(Group_PC+F Open<br>Current Progress: Upgrading now. Please wait                                                                                                    |                                                                                                    |               |       |
| Save       Beturn         Open       (         ).       Upgrade.         ConfigTool       Information         etVork Parameter       PPPOE         Upgrade Information       System Upgrade         Upgrade File:       D:WorkUP/Dahua/PW_11_07_13/Group_IPCH         Upgrade File:       D:WorkUP/Dahua/PW_11_07_13/Group_IPCH         File transmission succeeded. System is upgrading now. Please wait                                                                                                    | Save       Beturn         Open       (         ).       Upgrade.         ConfigTool       Image: ConfigTool         etVork Pareneter       PYPOE         Upgrade Information       System Upgrade         Upgrade File:       D:WorkUP*Dehus*FW_11_07_13*Group_IPC+rt         Upgrade File:       D:WorkUP*Dehus*FW_11_07_13*Group_IPC+rt         Current Progress:       Upgrade         File transmission succeeded. System is upgrading now. Please wait                | Save       Beturn         Open       (         ).       Upgrade.         ConfigTool       Image: ConfigTool         etVork Farmeter       PFPDE       System Information         Upgrade Information       Upgrade         Upgrade File:       D:WorkUP/Dehus/PW_11_07_13/Group_IPCH         Current Progress:       Upgrade         File transmission succeeded. System is upgrading now. Please wait                                                                                                    | Save       Beturn         Open       (         ).       Upgrade.         InfigTool       Image: Comparison System Upgrade         Upgrade Enformation       Upgrade File:         D://Work/UP/Dahus/PW_11_07_13/Group_IPC+H       Open         Current Progress:       Upgrade         File transmission succeeded. System is upgrading now. Please wait       Upgrade                                                                                                    |                                                                                                    |               |       |
| Save       Beturn         Open       (         ).       Upgrade.         ConfigTool       Information         etYork Parameter       PPROE         Upgrade Information       System Upgrade         Upgrade File:       D:WorkUP/Dahua/PW_11_07_13/Group_IPCH         Current Progress:       Upgrade         File transmission succeeded. System is upgrading now. Please wait                                                                                                    | Save       Return         Open       (         ).       Upgrade.         ConfigTool       Information         etVork Parameter       PPDE         System Information       System Upgrade         Upgrade Enformation       Upgrade         Upgrade File:       D:WorkUP/Dahua/FW_11_07_13/Group_IPCH       Open         Current Progress:       Upgrade         File transmission succeeded. System is upgrading now. Please wait       Upgrade                           | Save       Betwrn         Open       (         ).       Upgrade.         ConfigTool       Image: ConfigTool         etVork Parameter       PPDE       System Information         Upgrade Information       Upgrade         Upgrade File:       D:WorkUP/Dahua/FW_11_07_13/Group_IPC+t       Open         Current Progress:       Upgrader         File transmission succeeded. System is upgrading now. Please wait                                                                                          | Save       Betwrn         Open       (         ).       Upgrade.         InfigTool       Image: Comparison System Upgrade         Vork Parweter 19790E       System Information System Upgrade         Upgrade Enformation       Upgrade         File transmission succeeded. System is upgrading now. Please wait                                                                                                    |                                                                                                    |               |       |
| Save       Beturn         Open       (         ).       Upgrade.         ConfigTool       Information         etVork Faraneter       PPTOE         Upgrade Information       System Upgrade         Upgrade File:       D:WorkUP/Dehua/PW_11_07_13/Group_IPC+t         Current Progress:       Upgrade         File transmission succeeded. System is upgrading now. Please wait                                                                                                    | Save       Beturn         Open       (         ).       Upgrade.         ConfigTool       Information         etYork Parameter       PPPOE         Upgrade Information       System Upgrade         Upgrade File:       D:WorkUP/Dehua/FW_11_07_13/Group_IPC+r       Open         Current Progress:       Upgrade         File transmission succeeded. System is upgrading now. Please wait                                                                                | Save       Beturn         Open       (         ).       Upgrade.         ConfigTool       Image: ConfigTool         etVork Parameter       PPPOE         Upgrade Information       System Upgrade         Upgrade File:       D:WorkUP/Dahua/FW_11_07_13/Group_IPC+rf         Current Progress:       Upgrade         File transmission succeeded. System is upgrading now. Please wait                                                                                                    | Save       Betwn         Open       (         ).       Upgrade.         InfigTool       Image: Comparison of the second of the second of  |                                                                                                    |               |       |
| Open (<br>). Upgrade.<br>ConfigTool<br>etVork Parameter   PPPOE System Information   System Upgrade<br>Upgrade Information<br>Upgrade File: D:\Work\UP\Dahua\FW_11_07_13\Group_IPC+t Open<br>Current Progress: Upgrade<br>File transmission succeeded. System is upgrading now. Please wait                                                                                                    | Open (<br>). Upgrade.<br>ConfigTool<br>etYork Parameter   PPDE   System Information   System Upgrade  <br>Upgrade Information<br>Upgrade File: D:\Work\UP\Dahua\FW_11_07_13\Group_IPC+f Open<br>Current Progress: Upgrade<br>File transmission succeeded. System is upgrading now. Please wait                                                                                                    | Open (<br>). Upgrade.<br>ConfigTool                                                                                                    | Open (<br>). Upgrade.<br>InfigTool<br>York Parameter   PPPOE   System Information   System Upgrade<br>Upgrade Information<br>Upgrade File: D:WorkUP/Dahua/FW_11_07_13/Group_IPC+r Open<br>Current Progress: D:WorkUP/Dahua/FW_11_07_13/Group_IPC+r Open<br>File transmission succeeded. System is upgrading now. Please wait                                                                                                    |                                                                                                    | Save Beturn   | 1     |
| Open     (       ).     Upgrade.   ConfigTool                                                                                                    | Open     (       ).     Upgrade.   ConfigTool                                                                                                    | Open (<br>). Upgrade.<br>ConfigTool                                                                                                    | Open       (          Upgrade.         InfigTool       Image: Comparison of the system information of the system upgrade information         Upgrade Enformation       D: Work UP 'Dehua'FW_11_07_13'(Group_IPC+f'Open_i)         Current Progress:       D: Work UP 'Dehua'FW_11_07_13'(Group_IPC+f'Open_i)         File transmission succeeded. System is upgrading now. Please wait                                                                                                    |                                                                                                    |               |       |
| Open (<br>). Upgrade.                                                                                                    | Open (<br>). Upgrade.                                                                                                    | Open (<br>). Upgrade.                                                                                                    | Open       (         ).       Upgrade.         unfigTool       Image: Comparison of the system upgrade         Vork Parsmeter       PPDE         Upgrade Information       System Upgrade         Upgrade File:       D:WorkUP/Dahua/FW_11_07_13/Group_IPC+t         Current Progress:       Upgrading now. Please wait         File transmission succeeded. System is upgrading now. Please wait                                                                                                    |                                                                                                    |               |       |
| Open (<br>). Upgrade.                                                                                                    | Open (<br>). Upgrade.<br>ConfigTool                                                                                                    | Open (<br>). Upgrade.<br>ConfigTool Information System Upgrade<br>Upgrade Information<br>Upgrade File: D:\WorkUP\Dehua\FW_11_07_13\Group_IPC+K Open<br>Current Progress: Upgrade<br>File transmission succeeded. System is upgrading now. Please wait                                                                                                    | Open (<br>). Upgrade.<br>InfigTool I Information System Upgrade<br>Upgrade Information<br>Upgrade File: D:WorkUP/Dehus/FW_11_07_13/Group_IPC+t Open<br>Current Progress: Upgrading now. Please wait                                                                                                    |                                                                                                    |               |       |
| ). Upgrade.                                                                                                    | ). Upgrade.                                                                                                    | ). Upgrade.                                                                                                    | ). Upgrade.                                                                                                    |                                                                                                    |               |       |
| ConfigTool                                                                                                    | ConfigTool                                                                                                    | ConfigTool                                                                                                    | Averk Parameter   PPDB  System Information   System Upprode  <br>Upgrade Information<br>Upgrade File: D:\Work\UP\Deltua\FW_11_07_13\Group_IPC+t                                                                                                    | Open                                                                                                    | (             |       |
| etVork Paraneter PPPOE System Information System Upgrade Upgrade Information Upgrade File: D:WorkUP/Dehua'/FW_11_07_13/Group_IPC+t                                                                                                    | etVork Parameter   PPPOE   System Information   System Upgrade  <br>-Upgrade Information<br>Upgrade File: D:\Work\UP\Dahua\PW_11_07_13\Group_IPC+t                                                                                                    | etVork Parameter   PPPOE   System Information   System Upgrade  <br>- Upgrade Information<br>Upgrade File: D:\Work\UP\Dehua\FW_11_07_13\Group_IPC+t                                                                                                    | Vork Parameter PPPOE System Information System Upgrade Upgrade Information Upgrade File: D:\Work\UP\Dehua\PW_11_07_13\Group_UPC+t Open Current Progress: Upgrade File transmission succeeded. System is upgrading now. Please wait                                                                                                    | Open<br>).                                                                                                    | (<br>Upgrade. |       |
|                                                                                                    |                                                                                                    |                                                                                                    | Work Parameter       PPP0E       System Information         Upgrade Information       Upgrade File:       D:\Work\UP\Dehua\PW_11_07_13\Group_IPC+t       Open         Current Progress:       Upgrade       Upgrade         File transmission succeeded. System is upgrading now. Please wait                                                                                                    | Open<br>).                                                                                                    | (<br>Upgrade. | - C X |
| Upgrade Information Upgrade File: D:\Work\[P\Dahua\FW_11_07_13\Group_IPC+K                                                                                                    | Upgrade Information Upgrade File: D:\Work\UP\Dehua\FW_11_07_13\Group_IPC+K Open Current Progress: Upgrade File transmission succeeded. System is upgrading now. Please wait                                                                                                    | Upgrade Effe: D:\Work\UP\Dehua\FW_11_07_13\Group_IPC+K                                                                                                    | Upgrade Information Upgrade File: D:\Work\UP\Dehua\FW_11_07_13\Group_IPC+t Open Current Progress: Upgrade File transmission succeeded. System is upgrading now. Please wait                                                                                                    | Open<br>).<br>ConfigTool                                                                                                    | (<br>Upgrade. |       |
| Upgrade File: D:WorkUP'Dahua'FW_11_07_13'Group_IPC+t                                                                                                    | Upgrade File: D:\Work\UP\Dahua\FW_11_07_13\Group_IPC+f. Open<br>Current Progress: Upgrade<br>File transmission succeeded. System is upgrading now. Please wait                                                                                                    | Upgrade File: D:\Work\UP\Dahua\FW_11_07_13\Group_IPC+t                                                                                                    | Upgrade File: D:\Work\UP\Dahua\FW_11_07_13\Group_IPC+t                                                                                                    | Open<br>).<br>ConfigTool<br>etYork Parameter   PPPOE   System Information   Syst                                                                                                    | (<br>Upgrade. |       |
| Current Progress: Upgrade                                                                                                    | Current Progress: Upgrade                                                                                                    | Current Progress:                                                                                                    | Current Progress:                                                                                                    | Open<br>).<br>ConfigTool<br>etVork Farameter   PPFOE   System Information   Syst<br>- Upgrade Information -                                                                                                    | (<br>Upgrade. |       |
| File transmission succeeded. System is upgrading now. Please wait                                                                                                    | Current Progress: Upgrade Upgrade File transmission succeeded. System is upgrading now. Please wait                                                                                                    | Current Progress: Upgrade Upgrade File transmission succeeded. System is upgrading now. Please wait                                                                                                    | Current Progress: Upgrade<br>File transmission succeeded. System is upgrading now. Please wait                                                                                                    | Open<br>).<br>ConfigTool<br>etYork Parameter   PPPOE   System Information   Syst<br>Upgrade Information<br>Upgrade File: D:\Work\UP\Dahua\FW_11_07_                                                                                                    | (<br>Upgrade. |       |
| File transmission succeeded. System is upgrading now. Please wait                                                                                                    | File transmission succeeded. System is upgrading now. Please wait                                                                                                    | File transmission succeeded. System is upgrading now. Please wait                                                                                                    | File transmission succeeded. System is upgrading now. Please wait                                                                                                    | Open<br>).<br>ConfigTool<br>etYork Parameter   PPPOE   System Information   Syst<br>Upgrade Information<br>Upgrade File: D:\Work\UP\Dehua\PW_11_07_                                                                                                    | (<br>Upgrade. |       |
|                                                                                                    |                                                                                                    |                                                                                                    |                                                                                                    | Open<br>).<br>ConfigTool<br>etYork Parameter   PPPOE   System Information   Syst<br>Upgrade Information<br>Upgrade File: D:WorkUP/Dahua/PW_11_07_<br>Current Progress:                                                                                          | (<br>Upgrade. |       |
|                                                                                                    |                                                                                                    |                                                                                                    |                                                                                                    | Open<br>).<br>ConfigTool<br>etYork Parameter   PPDE   System Information   Syst<br>- Upgrade Information<br>Upgrade File: D:\Work\UP\Dahua\FW_11_07_<br>Current Progress: D:\Work\UP\Dahua\FW_11_07_<br>File transmission succeeded. System is upgrading now. P | (<br>Upgrade. |       |
|                                                                                                    |                                                                                                    |                                                                                                    |                                                                                                    | Open<br>).<br>configTool<br>etVork Parameter   PPPOE   System Information   Syst<br>- Upgrade Information<br>- Upgrade File: D:\Work\UP\Dahua\FW_11_07_<br>Current Progress:                                                                                    | (<br>Upgrade. |       |
|                                                                                                    |                                                                                                    |                                                                                                    |                                                                                                    | Open<br>).<br>configTool<br>etVork Parameter   PPPOE   System Information   Syst<br>Upgrade Information<br>Upgrade File: D:WorkUP'Dahua'FW_11_07_<br>Current Progress:                                                                                          | (<br>Upgrade. |       |
|                                                                                                    |                                                                                                    |                                                                                                    |                                                                                                    | Open<br>).<br>configTool<br>etVork Parameter PPPOE System Information Syst<br>Upgrade Information<br>Upgrade File: D:WorkUP'Dehua'FW_11_07_<br>Current Progress: The transmission succeeded. System is upgrading now. P                                         | (<br>Upgrade. |       |
|                                                                                                    |                                                                                                    |                                                                                                    |                                                                                                    | Open<br>).<br>InfigTool<br>Fork Parameter   PPPOE  System Information   Syst<br>Upgrade Information<br>Upgrade File: D:\Work\UP\Dehue\YFW_11_07_<br>Current Progress:                                                                                           | (<br>Upgrade. |       |

Save

, , , ;

Return

| rompt Information        |                        |
|--------------------------|------------------------|
| Upgrade succeeded. Syste | em is going to reboot! |
|                          | 25                     |

.